# Créez une sauvegarde de configuration de périphérique sur un serveur EPNM local ou un serveur distant.

# Table des matières

Introduction Conditions préalables Exigences Composants utilisés Problème Solution

### Introduction

Ce document décrit les étapes à suivre pour copier la sauvegarde de la configuration du périphérique sur le gestionnaire EPNM (Evolved Programmable Network Manager) ou le serveur distant local

Contribution de Jaminder Singh Bali, ingénieur du centre d'assistance technique Cisco.

# Conditions préalables

### Exigences

Cisco vous recommande de prendre connaissance des rubriques suivantes

- EPNM
- Comment se connecter à l'interface utilisateur graphique et à la CLI du serveur d'applications EPNM avec un accès shell

#### Composants utilisés

Les informations contenues dans ce document sont basées sur EPNM avec la version logicielle 5.x.

The information in this document was created from the devices in a specific lab environment. All of the devices used in this document started with a cleared (default) configuration. Si votre réseau est en ligne, assurez-vous de bien comprendre l'incidence possible des commandes.

# Problème

Impossible de copier la sauvegarde de la configuration des périphériques sur le serveur EPNM local/distant

# Solution

1. Créer un référentiel local ou distant Méthode

epnm50/admin#
epnm50/admin# config t
epnm50/admin(config)# repository testconfigbackup
epnm50/admin(config-Repository-testconfigbackup)# url sftp://< IP address of local or remote
server>/localdisk/sftp/ccmbackup
epnm50/admin(config-Repository-testconfigbackup)# user test password plain cisco123
epnm50/admin(config-Repository-testconfigbackup)# end

 Sélectionnez le référentiel dans Config Archive(EPNM GUI->Inventory->Config Archive-> Cliquez sur Backup to Repository) et cliquez sur Run. Assurez-vous que le répertoire créé pour les sauvegardes dispose des autorisations appropriées pour créer des fichiers sur le serveur distant.

| Evolved Prog                            | grammable Network Manager            |                                                                    | Q - Application Search         |  |  |  |  |  |  |
|-----------------------------------------|--------------------------------------|--------------------------------------------------------------------|--------------------------------|--|--|--|--|--|--|
| ↑ Inventory / Device Ma                 | anagement / Configuration Archive 🔺  |                                                                    |                                |  |  |  |  |  |  |
| Groups                                  | Groups<br>All Devices                |                                                                    |                                |  |  |  |  |  |  |
| < · · · · · · · · · · · · · · · · · · · | Devices Archives                     |                                                                    |                                |  |  |  |  |  |  |
| All Devices                             |                                      |                                                                    |                                |  |  |  |  |  |  |
| Device Type     Location                | Schedule Archive Collection Schedule |                                                                    | a to Repository                |  |  |  |  |  |  |
| User Defined                            |                                      | Backup to Repository                                               |                                |  |  |  |  |  |  |
|                                         |                                      | Backup Repository                                                  | ist Archive                    |  |  |  |  |  |  |
|                                         | 8021                                 | (sftp://10.106.68.99/Nocaldisk/s                                   |                                |  |  |  |  |  |  |
|                                         | 8021NCS1K                            | Export only latest configurations                                  | 10, 2022, 10:07:57 PM Ind      |  |  |  |  |  |  |
|                                         | 8078                                 | Encrypt exported files using GnuPG (                               |                                |  |  |  |  |  |  |
|                                         | 8086                                 | Encrypt Password                                                   |                                |  |  |  |  |  |  |
|                                         | 8111                                 | Last Run Job status: 🗹 2022-07-13 17:40                            |                                |  |  |  |  |  |  |
|                                         | 8116                                 | 398 files transferred to testconfigbackup                          |                                |  |  |  |  |  |  |
|                                         | 8132                                 | Running Configuration : 318<br>Startup Configuration : 43          |                                |  |  |  |  |  |  |
|                                         | 8142                                 | Database Configuration: 37                                         |                                |  |  |  |  |  |  |
|                                         | 8167                                 | Note:Last backup time for this repository: 2022-07-13 17:25:40.674 |                                |  |  |  |  |  |  |
|                                         | 6200                                 | Run Save Ci                                                        | incel                          |  |  |  |  |  |  |
|                                         | 8231                                 | Cisco NCS 2006 10.1.252.132                                        | 0                              |  |  |  |  |  |  |
|                                         | 8231NCS1K                            | Cisco NCS 1004 10.1.252.136                                        | June 14, 2022, 09:32:37 PM Inc |  |  |  |  |  |  |
|                                         | 8282                                 | Cisco NCS 2006 10.1.252.180                                        | 0                              |  |  |  |  |  |  |

 Afin de vérifier la configuration collectée sur le serveur local ou distant, exécutez la commande

epnm50/admin# show repository testconfigbackup CiscoPrime-epnm50\_ConfigArchive\_2022-07-13\_17-25-40.zip epnm50/admin# Serveur local/distant

#### 2) Méthode d'appel API

Nous pouvons également utiliser l'API restconf comme indiqué pour récupérer la sauvegarde de configuration de tous les périphériques ou d'un périphérique spécifique sur n'importe quel serveur ascendant comme

#### https ://

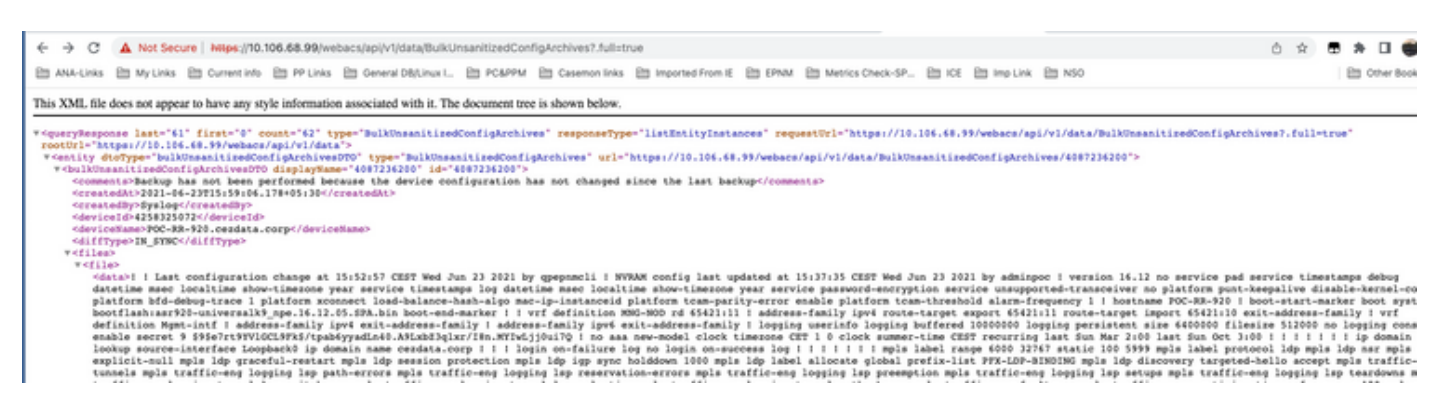

Les listes d'appels d'API pour obtenir toutes les API individuelles par périphérique en tant que

#### https ://

| $\leftrightarrow \rightarrow c$                                                                                                    | A N     | ot Secu   | re   https://1 | 0.106.68.99/v  | ebacs/api/  | /1/data/Bulki  | JnsanitizedCo | nfigArchives      |                      |             |                 |             |               |               | ć                      |
|----------------------------------------------------------------------------------------------------|---------|-----------|----------------|----------------|-------------|----------------|---------------|-------------------|----------------------|-------------|-----------------|-------------|---------------|---------------|------------------------|
| ANA-Links                                                                                                    | E M     | y Links   | Current inf    | o 🗎 PP Link    | Gene        | ral DB/Linux I | PC&PPN        | Casemon link      | s 🗎 Imported From IB | E 🗎 EPNM    | Metrics Chec    | k-SP 🗎 K    | CE 🗎 Imp Link | INSO          |                        |
| This XML file                                                                                                    | does no | ot appear | to have any    | style informat | on associat | ed with it. Th | e document tr | ee is shown below | 2                    |             |                 |             |               |               |                        |
| ▼ <queryresp< td=""><td>onse la</td><td>st-"61"</td><td>first="0"</td><td>count="62"</td><td>type="Bull</td><td>Unsanitize</td><td>dConfigArchi</td><td>ves" responseTy</td><td>pe="listEntityIds"</td><td>requestUr</td><td>1="https://10.1</td><td>106.68.99/w</td><td>bacs/api/v1/</td><td>data/BulkUnsa</td><td>nitizedConfigArchives"</td></queryresp<> | onse la | st-"61"   | first="0"      | count="62"     | type="Bull  | Unsanitize     | dConfigArchi  | ves" responseTy   | pe="listEntityIds"   | requestUr   | 1="https://10.1 | 106.68.99/w | bacs/api/v1/  | data/BulkUnsa | nitizedConfigArchives" |
| rootUrl="h                                                                                                    | ttps:// | 10.106.   | .68.99/weba    | cs/api/vl/da   | ta">        |                |               |                   |                      |             |                 |             |               |               |                        |
| <entityic< td=""><td>i type=</td><td>BulkUn</td><td>sanitizedCo</td><td>onfigArchive</td><td>" url="ht</td><td>tps://10.1</td><td>06.68.99/web</td><td>acs/api/vl/data</td><td>/BulkUnsanitizedCo</td><td>nfigArchive</td><td>s/4087236200"&gt;</td><td>4087236200&lt;</td><td>/entityId&gt;</td><td></td><td></td></entityic<>                              | i type= | BulkUn    | sanitizedCo    | onfigArchive   | " url="ht   | tps://10.1     | 06.68.99/web  | acs/api/vl/data   | /BulkUnsanitizedCo   | nfigArchive | s/4087236200">  | 4087236200< | /entityId>    |               |                        |
| <entityic< td=""><td>i type=</td><td>"BulkUn</td><td>sanitizedCo</td><td>onfigArchive</td><td>" url="ht</td><td>tps://10.1</td><td>06.68.99/web</td><td>acs/api/v1/data</td><td>/BulkUnsanitizedCo</td><td>nfigArchive</td><td>s/5788845363"&gt;</td><td>5788845363&lt;</td><td>/entityId&gt;</td><td></td><td></td></entityic<>                             | i type= | "BulkUn   | sanitizedCo    | onfigArchive   | " url="ht   | tps://10.1     | 06.68.99/web  | acs/api/v1/data   | /BulkUnsanitizedCo   | nfigArchive | s/5788845363">  | 5788845363< | /entityId>    |               |                        |
| <entityic< td=""><td>i type=</td><td>"BulkUn</td><td>sanitizedCo</td><td>onfigArchive</td><td>" url="ht</td><td>tps://10.10</td><td>06.68.99/web</td><td>acs/api/vl/data</td><td>/BulkUnsanitizedCo</td><td>nfigArchive</td><td>8/8258457207"&gt;</td><td>8258457207&lt;</td><td>/entityId&gt;</td><td></td><td></td></entityic<>                            | i type= | "BulkUn   | sanitizedCo    | onfigArchive   | " url="ht   | tps://10.10    | 06.68.99/web  | acs/api/vl/data   | /BulkUnsanitizedCo   | nfigArchive | 8/8258457207">  | 8258457207< | /entityId>    |               |                        |
| <entityic< td=""><td>i type=</td><td>"BulkUn</td><td>sanitizedCo</td><td>onfigArchive</td><td>" url="ht</td><td>tps://10.1</td><td>06.68.99/web</td><td>acs/api/v1/data</td><td>/BulkUnsanitizedCo</td><td>nfigArchive</td><td>s/8299416132"&gt;</td><td>8299416132&lt;</td><td>/entityId&gt;</td><td></td><td></td></entityic<>                             | i type= | "BulkUn   | sanitizedCo    | onfigArchive   | " url="ht   | tps://10.1     | 06.68.99/web  | acs/api/v1/data   | /BulkUnsanitizedCo   | nfigArchive | s/8299416132">  | 8299416132< | /entityId>    |               |                        |
| <entityic< td=""><td>i type=</td><td>BulkUn</td><td>sanitizedCo</td><td>onfigArchive</td><td>" url="ht</td><td>tps://10.1</td><td>06.68.99/web</td><td>acs/api/vl/data</td><td>/BulkUnsanitizedCo</td><td>nfigArchive</td><td>s/8299416134"&gt;</td><td>8299416134&lt;</td><td>/entityId&gt;</td><td></td><td></td></entityic<>                              | i type= | BulkUn    | sanitizedCo    | onfigArchive   | " url="ht   | tps://10.1     | 06.68.99/web  | acs/api/vl/data   | /BulkUnsanitizedCo   | nfigArchive | s/8299416134">  | 8299416134< | /entityId>    |               |                        |
| <entityic< td=""><td>i type=</td><td>"BulkUn</td><td>sanitizedCo</td><td>onfigArchive:</td><td>" url="ht</td><td>tps://10.10</td><td>06.68.99/web</td><td>acs/api/vl/data</td><td>/BulkUnsanitizedCo</td><td>nfigArchive</td><td>s/8299416145"&gt;</td><td>8299416145&lt;</td><td>/entityId&gt;</td><td></td><td></td></entityic<>                           | i type= | "BulkUn   | sanitizedCo    | onfigArchive:  | " url="ht   | tps://10.10    | 06.68.99/web  | acs/api/vl/data   | /BulkUnsanitizedCo   | nfigArchive | s/8299416145">  | 8299416145< | /entityId>    |               |                        |
| <entityic< td=""><td>i type=</td><td>"BulkUn</td><td>sanitizedCo</td><td>onfigArchive</td><td>" url="ht</td><td>tps://10.10</td><td>06.68.99/web</td><td>acs/api/vl/data</td><td>/BulkUnsanitizedCo</td><td>nfigArchive</td><td>s/8299416150"&gt;</td><td>8299416150&lt;</td><td>/entityId&gt;</td><td></td><td></td></entityic<>                            | i type= | "BulkUn   | sanitizedCo    | onfigArchive   | " url="ht   | tps://10.10    | 06.68.99/web  | acs/api/vl/data   | /BulkUnsanitizedCo   | nfigArchive | s/8299416150">  | 8299416150< | /entityId>    |               |                        |
| <entityic< td=""><td>i type=</td><td>"BulkUn</td><td>sanitizedCo</td><td>onfigArchive</td><td>" url="ht</td><td>tps://10.10</td><td>06.68.99/web</td><td>acs/api/vl/data</td><td>/BulkUnsanitizedCo</td><td>nfigArchive</td><td>8/8299416152"&gt;</td><td>8299416152&lt;</td><td>/entityId&gt;</td><td></td><td></td></entityic<>                            | i type= | "BulkUn   | sanitizedCo    | onfigArchive   | " url="ht   | tps://10.10    | 06.68.99/web  | acs/api/vl/data   | /BulkUnsanitizedCo   | nfigArchive | 8/8299416152">  | 8299416152< | /entityId>    |               |                        |
| <entityic< td=""><td>i type=</td><td>"BulkUn</td><td>sanitizedCo</td><td>onfigArchive</td><td>" url="ht</td><td>tps://10.10</td><td>06.68.99/web</td><td>acs/api/v1/data</td><td>/BulkUnsanitizedCo</td><td>nfigArchive</td><td>s/8299416153"&gt;</td><td>8299416153&lt;</td><td>/entityId&gt;</td><td></td><td></td></entityic<>                            | i type= | "BulkUn   | sanitizedCo    | onfigArchive   | " url="ht   | tps://10.10    | 06.68.99/web  | acs/api/v1/data   | /BulkUnsanitizedCo   | nfigArchive | s/8299416153">  | 8299416153< | /entityId>    |               |                        |
| <entityic< td=""><td>i type=</td><td>BulkUn</td><td>sanitizedCo</td><td>onfigArchive</td><td>" url="ht</td><td>tps://10.10</td><td>06.68.99/web</td><td>acs/api/vl/data</td><td>/BulkUnsanitizedCo</td><td>nfigArchive</td><td>s/8299416155"&gt;</td><td>8299416155&lt;</td><td>/entityId&gt;</td><td></td><td></td></entityic<>                             | i type= | BulkUn    | sanitizedCo    | onfigArchive   | " url="ht   | tps://10.10    | 06.68.99/web  | acs/api/vl/data   | /BulkUnsanitizedCo   | nfigArchive | s/8299416155">  | 8299416155< | /entityId>    |               |                        |
| <entityic< td=""><td>i type=</td><td>"BulkUn</td><td>sanitizedCo</td><td>onfigArchive</td><td>" url="ht</td><td>tps://10.10</td><td>06.68.99/web</td><td>acs/api/vl/data</td><td>/BulkUnsanitizedCo</td><td>nfigArchive</td><td>s/8299416156"&gt;</td><td>8299416156&lt;</td><td>/entityId&gt;</td><td></td><td></td></entityic<>                            | i type= | "BulkUn   | sanitizedCo    | onfigArchive   | " url="ht   | tps://10.10    | 06.68.99/web  | acs/api/vl/data   | /BulkUnsanitizedCo   | nfigArchive | s/8299416156">  | 8299416156< | /entityId>    |               |                        |
| <entityic< td=""><td>i type=</td><td>BulkUn</td><td>sanitizedCo</td><td>nfigArchive</td><td>" url="ht</td><td>tps://10.1</td><td>6.68.99/web</td><td>acs/api/vl/data</td><td>/BulkUnsanitizedCo</td><td>nfigArchive</td><td>s/8299416157"&gt;</td><td>8299416157&lt;</td><td>/entityId&gt;</td><td></td><td></td></entityic<>                                | i type= | BulkUn    | sanitizedCo    | nfigArchive    | " url="ht   | tps://10.1     | 6.68.99/web   | acs/api/vl/data   | /BulkUnsanitizedCo   | nfigArchive | s/8299416157">  | 8299416157< | /entityId>    |               |                        |
| <entityic< td=""><td>type=</td><td>"BulkUn</td><td>sanitizedCo</td><td>onfigArchive</td><td>" url="ht</td><td>tps://10.1</td><td>06.68.99/web</td><td>acs/api/vl/data</td><td>/BulkUnsanitizedCo</td><td>nfigArchive</td><td>s/8299416158"&gt;</td><td>8299416158&lt;</td><td>/entityId&gt;</td><td></td><td></td></entityic<>                               | type=   | "BulkUn   | sanitizedCo    | onfigArchive   | " url="ht   | tps://10.1     | 06.68.99/web  | acs/api/vl/data   | /BulkUnsanitizedCo   | nfigArchive | s/8299416158">  | 8299416158< | /entityId>    |               |                        |
| <entityic< td=""><td>type=</td><td>"BulkUn</td><td>sanitizedCo</td><td>onfigArchive</td><td>" url="ht</td><td>tps://10.10</td><td>06.68.99/web</td><td>acs/api/vl/data</td><td>/BulkUnsanitizedCo</td><td>nfigArchive</td><td>s/8299416159"&gt;</td><td>8299416159&lt;</td><td>/entityId&gt;</td><td></td><td></td></entityic<>                              | type=   | "BulkUn   | sanitizedCo    | onfigArchive   | " url="ht   | tps://10.10    | 06.68.99/web  | acs/api/vl/data   | /BulkUnsanitizedCo   | nfigArchive | s/8299416159">  | 8299416159< | /entityId>    |               |                        |
| <entityic< td=""><td>i type=</td><td>"BulkUn</td><td>sanitizedCo</td><td>onfigArchive</td><td>" url="ht</td><td>tps://10.10</td><td>06.68.99/web</td><td>acs/api/vl/data</td><td>/BulkUnsanitizedCo</td><td>nfigArchive</td><td>s/8299416160"&gt;</td><td>8299416160&lt;</td><td>/entityId&gt;</td><td></td><td></td></entityic<>                            | i type= | "BulkUn   | sanitizedCo    | onfigArchive   | " url="ht   | tps://10.10    | 06.68.99/web  | acs/api/vl/data   | /BulkUnsanitizedCo   | nfigArchive | s/8299416160">  | 8299416160< | /entityId>    |               |                        |
| <entityic< td=""><td>type=</td><td>"BulkUn</td><td>sanitizedCo</td><td>nfigArchive</td><td>" url="ht</td><td>tps://10.10</td><td>06.68.99/web</td><td>acs/api/vl/data</td><td>/BulkUnsanitizedCo</td><td>nfigArchive</td><td>s/8299416161"&gt;</td><td>8299416161&lt;</td><td>/entityId&gt;</td><td></td><td></td></entityic<>                               | type=   | "BulkUn   | sanitizedCo    | nfigArchive    | " url="ht   | tps://10.10    | 06.68.99/web  | acs/api/vl/data   | /BulkUnsanitizedCo   | nfigArchive | s/8299416161">  | 8299416161< | /entityId>    |               |                        |
| <entityic< td=""><td>type=</td><td>"BulkUn</td><td>sanitizedCo</td><td>nfigArchive</td><td>" url="ht</td><td>tps://10.10</td><td>06.68.99/web</td><td>acs/api/vl/data</td><td>/BulkUnsanitizedCo</td><td>nfigArchive</td><td>s/8299416162"&gt;</td><td>8299416162&lt;</td><td>/entityId&gt;</td><td></td><td></td></entityic<>                               | type=   | "BulkUn   | sanitizedCo    | nfigArchive    | " url="ht   | tps://10.10    | 06.68.99/web  | acs/api/vl/data   | /BulkUnsanitizedCo   | nfigArchive | s/8299416162">  | 8299416162< | /entityId>    |               |                        |
| <entityic< td=""><td>type=</td><td>"BulkUn</td><td>sanitizedCo</td><td>nfigArchive</td><td>" url="ht</td><td>tps://10.10</td><td>06.68.99/web</td><td>acs/api/v1/data</td><td>/BulkUnsanitizedCo</td><td>nfigArchive</td><td>s/8299416163"&gt;</td><td>8299416163&lt;</td><td>/entityId&gt;</td><td></td><td></td></entityic<>                               | type=   | "BulkUn   | sanitizedCo    | nfigArchive    | " url="ht   | tps://10.10    | 06.68.99/web  | acs/api/v1/data   | /BulkUnsanitizedCo   | nfigArchive | s/8299416163">  | 8299416163< | /entityId>    |               |                        |
| <entityic< td=""><td>type=</td><td>BulkUn</td><td>sanitizedCo</td><td>nfigArchive</td><td>" url="ht</td><td>tps://10.1</td><td>6.68.99/web</td><td>acs/api/vl/data</td><td>/BulkUnsanitizedCo</td><td>nfigArchive</td><td>s/8299416165"&gt;</td><td>8299416165&lt;</td><td>/entityId&gt;</td><td></td><td></td></entityic<>                                  | type=   | BulkUn    | sanitizedCo    | nfigArchive    | " url="ht   | tps://10.1     | 6.68.99/web   | acs/api/vl/data   | /BulkUnsanitizedCo   | nfigArchive | s/8299416165">  | 8299416165< | /entityId>    |               |                        |
| <entityic< td=""><td>type=</td><td>"BulkUn</td><td>sanitizedCo</td><td>onfigArchive</td><td>" url="ht</td><td>tps://10.10</td><td>6.68.99/web</td><td>acs/api/v1/data</td><td>/BulkUnsanitizedCo</td><td>nfigArchive</td><td>s/8299416166"&gt;</td><td>8299416166&lt;</td><td>/entityId&gt;</td><td></td><td></td></entityic<>                               | type=   | "BulkUn   | sanitizedCo    | onfigArchive   | " url="ht   | tps://10.10    | 6.68.99/web   | acs/api/v1/data   | /BulkUnsanitizedCo   | nfigArchive | s/8299416166">  | 8299416166< | /entityId>    |               |                        |
| <entityic< td=""><td>type=</td><td>BulkUn</td><td>sanitizedCo</td><td>nfigArchive</td><td>" url="ht</td><td>tps://10.10</td><td>6.68.99/web</td><td>acs/api/vl/data</td><td>/BulkUnsanitizedCo</td><td>nfigArchive</td><td>s/8299416167"&gt;</td><td>8299416167&lt;</td><td>/entityId&gt;</td><td></td><td></td></entityic<>                                 | type=   | BulkUn    | sanitizedCo    | nfigArchive    | " url="ht   | tps://10.10    | 6.68.99/web   | acs/api/vl/data   | /BulkUnsanitizedCo   | nfigArchive | s/8299416167">  | 8299416167< | /entityId>    |               |                        |
| <entityic< td=""><td>type=</td><td>"BulkUn</td><td>sanitizedCo</td><td>nfigArchive</td><td>" url="ht</td><td>tps://10.10</td><td>06.68.99/web</td><td>acs/api/vl/data</td><td>/BulkUnsanitizedCo</td><td>nfigArchive</td><td>s/8299416168"&gt;</td><td>8299416168&lt;</td><td>/entityId&gt;</td><td></td><td></td></entityic<>                               | type=   | "BulkUn   | sanitizedCo    | nfigArchive    | " url="ht   | tps://10.10    | 06.68.99/web  | acs/api/vl/data   | /BulkUnsanitizedCo   | nfigArchive | s/8299416168">  | 8299416168< | /entityId>    |               |                        |
| <entityic< td=""><td>type=</td><td>BulkUn</td><td>sanitizedCo</td><td>nfigArchive</td><td>" url="ht</td><td>tps://10.10</td><td>6.68.99/web</td><td>acs/api/v1/data</td><td>/BulkUnsanitizedCo</td><td>nfigArchive</td><td>s/8299416169"&gt;</td><td>8299416169&lt;</td><td>/entityId&gt;</td><td></td><td></td></entityic<>                                 | type=   | BulkUn    | sanitizedCo    | nfigArchive    | " url="ht   | tps://10.10    | 6.68.99/web   | acs/api/v1/data   | /BulkUnsanitizedCo   | nfigArchive | s/8299416169">  | 8299416169< | /entityId>    |               |                        |
| <entityic< td=""><td>type=</td><td>"BulkUn</td><td>sanitizedCo</td><td>nfigArchive</td><td>" url="ht</td><td>tps://10.1</td><td>6.68.99/web</td><td>acs/api/vl/data</td><td>/BulkUnsanitizedCo</td><td>nfigArchive</td><td>s/8299416170"&gt;</td><td>8299416170&lt;</td><td>/entityId&gt;</td><td></td><td></td></entityic<>                                 | type=   | "BulkUn   | sanitizedCo    | nfigArchive    | " url="ht   | tps://10.1     | 6.68.99/web   | acs/api/vl/data   | /BulkUnsanitizedCo   | nfigArchive | s/8299416170">  | 8299416170< | /entityId>    |               |                        |
| <entityic< td=""><td>type=</td><td>"BulkUn</td><td>sanitizedCo</td><td>onfigArchive</td><td>" url="ht</td><td>tps://10.10</td><td>6.68.99/web</td><td>acs/api/v1/data</td><td>/BulkUnsanitizedCo</td><td>nfigArchive</td><td>s/8299416171"&gt;</td><td>8299416171&lt;</td><td>/entityId&gt;</td><td></td><td></td></entityic<>                               | type=   | "BulkUn   | sanitizedCo    | onfigArchive   | " url="ht   | tps://10.10    | 6.68.99/web   | acs/api/v1/data   | /BulkUnsanitizedCo   | nfigArchive | s/8299416171">  | 8299416171< | /entityId>    |               |                        |
| <entityic< td=""><td>i type=</td><td>"BulkUn</td><td>sanitizedCo</td><td>nfigArchive</td><td>" url="ht</td><td>tps://10.10</td><td>6.68.99/web</td><td>acs/api/vl/data</td><td>/BulkUnsanitizedCo</td><td>nfigArchive</td><td>s/8299416172"&gt;</td><td>8299416172&lt;</td><td>/entityId&gt;</td><td></td><td></td></entityic<>                              | i type= | "BulkUn   | sanitizedCo    | nfigArchive    | " url="ht   | tps://10.10    | 6.68.99/web   | acs/api/vl/data   | /BulkUnsanitizedCo   | nfigArchive | s/8299416172">  | 8299416172< | /entityId>    |               |                        |
| <entityic< td=""><td>type=</td><td>"BulkUn</td><td>sanitizedCo</td><td>nfigArchive</td><td>" url="ht</td><td>tps://10.10</td><td>6.68.99/web</td><td>acs/api/v1/data</td><td>/BulkUnsanitizedCo</td><td>nfigArchive</td><td>s/8299416173"&gt;</td><td>8299416173&lt;</td><td>/entityId&gt;</td><td></td><td></td></entityic<>                                | type=   | "BulkUn   | sanitizedCo    | nfigArchive    | " url="ht   | tps://10.10    | 6.68.99/web   | acs/api/v1/data   | /BulkUnsanitizedCo   | nfigArchive | s/8299416173">  | 8299416173< | /entityId>    |               |                        |
| <entityic< td=""><td>type=</td><td>"BulkUn</td><td>sanitizedCo</td><td>nfigArchive</td><td>" url="ht</td><td>tps://10.10</td><td>6.68.99/web</td><td>acs/api/v1/data</td><td>/BulkUnsanitizedCo</td><td>nfigArchive</td><td>s/8299416174"&gt;</td><td>8299416174&lt;</td><td>/entityId&gt;</td><td></td><td></td></entityic<>                                | type=   | "BulkUn   | sanitizedCo    | nfigArchive    | " url="ht   | tps://10.10    | 6.68.99/web   | acs/api/v1/data   | /BulkUnsanitizedCo   | nfigArchive | s/8299416174">  | 8299416174< | /entityId>    |               |                        |
| <entityic< td=""><td>type=</td><td>"BulkUn</td><td>sanitizedCo</td><td>nfigArchive</td><td>" url="ht</td><td>tps://10.10</td><td>6.68.99/web</td><td>acs/api/v1/data</td><td>/BulkUnsanitizedCo</td><td>nfigArchive</td><td>s/8299416175"&gt;</td><td>8299416175&lt;</td><td>/entityId&gt;</td><td></td><td></td></entityic<>                                | type=   | "BulkUn   | sanitizedCo    | nfigArchive    | " url="ht   | tps://10.10    | 6.68.99/web   | acs/api/v1/data   | /BulkUnsanitizedCo   | nfigArchive | s/8299416175">  | 8299416175< | /entityId>    |               |                        |
| <entityic< td=""><td>type=</td><td>"BulkUn</td><td>sanitizedCo</td><td>nfigArchive</td><td>" url="ht</td><td>tps://10.10</td><td>6.68.99/web</td><td>acs/api/v1/data</td><td>/BulkUnsanitizedCo</td><td>nfigArchive</td><td>s/8299416176"&gt;</td><td>8299416176&lt;</td><td>/entityId&gt;</td><td></td><td></td></entityic<>                                | type=   | "BulkUn   | sanitizedCo    | nfigArchive    | " url="ht   | tps://10.10    | 6.68.99/web   | acs/api/v1/data   | /BulkUnsanitizedCo   | nfigArchive | s/8299416176">  | 8299416176< | /entityId>    |               |                        |
| <entityic< td=""><td>type=</td><td>"BulkUn</td><td>sanitizedCo</td><td>onfigArchive</td><td>" url="ht</td><td>tps://10.10</td><td>6.68.99/web</td><td>acs/api/vl/data</td><td>/BulkUnsanitizedCo</td><td>nfigArchive</td><td>s/8299416177"&gt;</td><td>8299416177&lt;</td><td>/entityId&gt;</td><td></td><td></td></entityic<>                               | type=   | "BulkUn   | sanitizedCo    | onfigArchive   | " url="ht   | tps://10.10    | 6.68.99/web   | acs/api/vl/data   | /BulkUnsanitizedCo   | nfigArchive | s/8299416177">  | 8299416177< | /entityId>    |               |                        |
| <entityic< td=""><td>type=</td><td>"BulkUn</td><td>sanitizedCo</td><td>onfigArchives</td><td>" url="ht</td><td>tps://10.10</td><td>6.68.99/web</td><td>acs/api/v1/data</td><td>/BulkUnsanitizedCo</td><td>nfigArchive</td><td>s/8418584174"&gt;</td><td>8418584174&lt;</td><td>/entityId&gt;</td><td></td><td></td></entityic<>                              | type=   | "BulkUn   | sanitizedCo    | onfigArchives  | " url="ht   | tps://10.10    | 6.68.99/web   | acs/api/v1/data   | /BulkUnsanitizedCo   | nfigArchive | s/8418584174">  | 8418584174< | /entityId>    |               |                        |

#### À propos de cette traduction

Cisco a traduit ce document en traduction automatisée vérifiée par une personne dans le cadre d'un service mondial permettant à nos utilisateurs d'obtenir le contenu d'assistance dans leur propre langue.

Il convient cependant de noter que même la meilleure traduction automatisée ne sera pas aussi précise que celle fournie par un traducteur professionnel.